## Add Source Service Account to all User Flows

Execute the script below using the Source Service Account to share all User Flows with the Source Service Account.

Note: During the script execution, the User Flows at the tenant-level are also listed.

## Prerequisites

- 1. Install-Module Name Microsoft. PowerApps. Administration. PowerShell
- 2. Install-Module -Name Microsoft.PowerApps.PowerShell -AllowClobber

## Script to add Admin as an Owner of the User flows:

```
function ShareFlowToAdmin
{
  param (
     $Userid
     )
  process {
    $i=0;
    #Get All users flows
    $Flows = Get-AdminFlow
    Foreach($Flow in $Flows){
       # Add Service Account user as an owner
       Set-AdminFlowOwnerRole -PrincipalType User -PrincipalObjectId $Userid -RoleName CanEdit -
       FlowName
       $Flow.FlowName -EnvironmentName $Flow.EnvironmentName -ErrorAction Ignore
       $i++;
       Write-Host "User added successfully in $($Flow.DisplayName)- $($i)"
    }
  }
}
```

ShareFlowToAdmin -Userid "02e4416f-a0db-4b5f-a6bf-916d809d46b7"

**Note:** Need to replace the source service account user id in the **"-Userid"**. You can get the service account id by following the below steps.

## Get Source Service Account User ID

1. Login with the Source service account in the below URL.

https://developer.microsoft.com/en-us/graph/graph-explorer

2. Paste this URL in the text box - <a href="https://graph.microsoft.com/v1.0/me">https://graph.microsoft.com/v1.0/me</a>

| 📧 Graph Explorer                                            |                                                                                                    | <b>a</b> | <sup>Tenant</sup><br>Contoso | ŝ     | ?         | SA |
|-------------------------------------------------------------|----------------------------------------------------------------------------------------------------|----------|------------------------------|-------|-----------|----|
| Sample queries 🖷 Resources \cdots                           | GET V1.0 V https://graph.microsoft.com/v1.0/me                                                         |          | 0                            |       | Run query | ß  |
| Search sample queries                                       | ➢ Request body                                                                                         |          |                              |       |           |    |
| See more queries in the Microsoft Graph API Reference docs. |                                                                                                    |          |                              |       |           |    |
| ✓ Getting Started (8)                                       | ⊘ OK - 200 - 335ms                                                                                     |          |                              |       |           | ×  |
| GET my profile                                              | か Response preview 唐 Response headers ばん Code snippets 昭 Toolkit component                             | •        | Adaptive ca                  | rds 🖕 | 🖙 Expa    | nd |
| GET my profile (beta)                                       | <pre></pre>                                                                                            | ty",     |                              |       |           |    |
| GET my photo                                                | <pre>"businessPhones": [</pre>                                                                         |          |                              |       |           | -  |
| GET my mail                                                 | ],<br>"displayName": "System Administrator",                                                           |          |                              |       |           |    |
| GET all the items in my drive                               | givenmane . System ,<br>"jobTitle": null,<br>"mail", "admin@CRM077143.OnMicrosoft.com"                 |          |                              |       |           |    |
| items trending around me                                    | <pre>"moblePhone": "425-555-0101",<br/>"officeLocation": null,<br/>"oreferredLanguage": "en-US".</pre> |          |                              |       |           |    |

Then change the method as Get and version as v1.0 as shown in the image. Now click on "Run query" to get the ID.